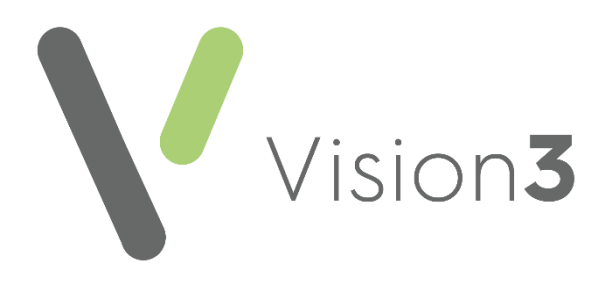

# Scottish Breast Screening Service User Guide

Version 3 8<sup>th</sup> June 2023

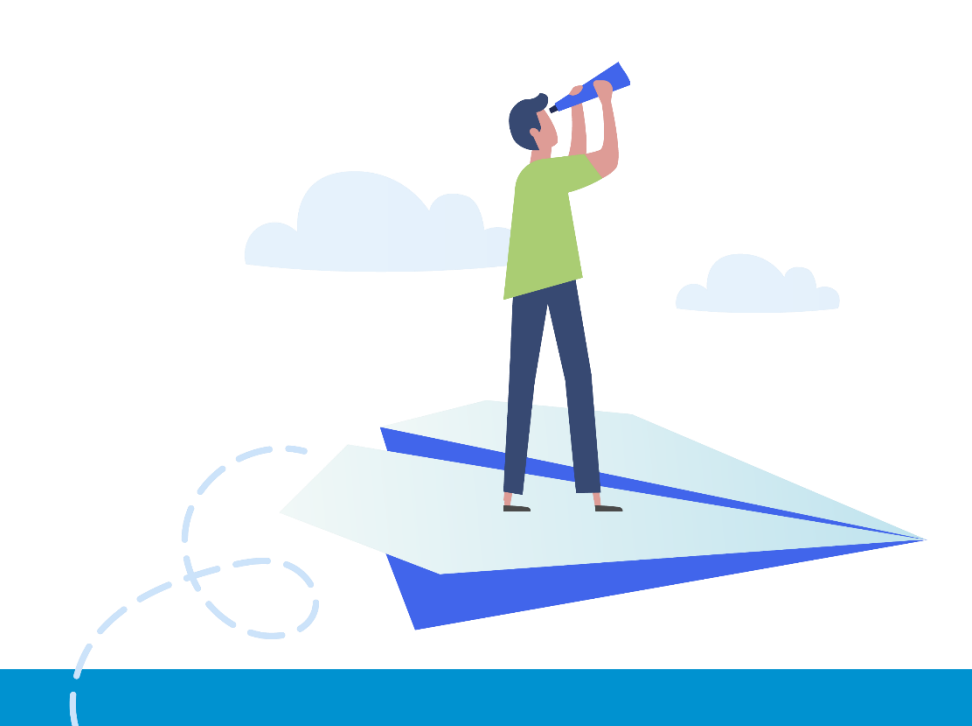

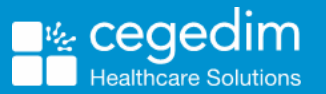

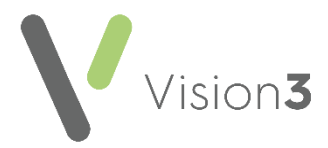

#### Copyright © 2023 Cegedim Healthcare Solutions

All Rights Reserved

Cegedim Healthcare Solutions is the trading name of Cegedim Rx Ltd and In Practice Systems Limited.

No part of this document may be photocopied, reproduced, stored in a retrieval system or transmitted in any form or by any means, whether electronic, mechanical, or otherwise, without the prior written permission of Cegedim Healthcare Solutions.

No warranty of accuracy is given concerning the contents of the information contained in this publication. To the extent permitted by law, no liability (including liability to any person by reason of negligence) will be accepted by Cegedim Healthcare Solutions, its subsidiaries or employees for any direct or indirect loss or damage caused by omissions from or inaccuracies in this document.

Cegedim Healthcare Solutions reserves the right to change without notice the contents of this publication and the software to which it relates.

Product and company names herein may be the trademarks of their respective owners.

Registered name: Cegedim Rx Ltd. Registered number: 02855109 Registered name: In Practice Systems Limited. Registered number: 01788577 Registered address: Studio F5 Battersea Studios 1, 82 Silverthorne Road, London SW8 3HE

Website: https://www.cegedim-healthcare.co.uk/

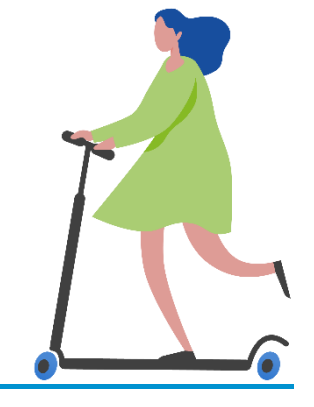

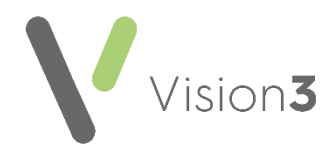

# Contents

| Scottish Breast Screening Service (SBSS)          | 4  |
|---------------------------------------------------|----|
| Overview of the Scottish Breast Screening Service | 4  |
| What Do I Need To Do?                             | 5  |
| Processing SBSS Messages in Mail Manager          | 12 |
| SBSS Messages in Consultation Manager             | 15 |
| SBSS Messages in Mail Gateway                     | 16 |
| SBSS Reporting                                    | 16 |
| Troubleshooting SBSS Messages                     | 18 |

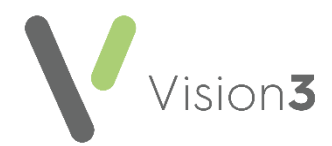

## Scottish Breast Screening Service (SBSS)

Vision 3 allows data from the Scottish Breast Screening System (SBSS) to be delivered directly into your patient's clinical record.

The **SBSS** uses the same message transfer system as the national **Bowel Screening System (BOSS)** messages ensuring a secure and robust manner of transferring data.

## Overview of the Scottish Breast Screening Service

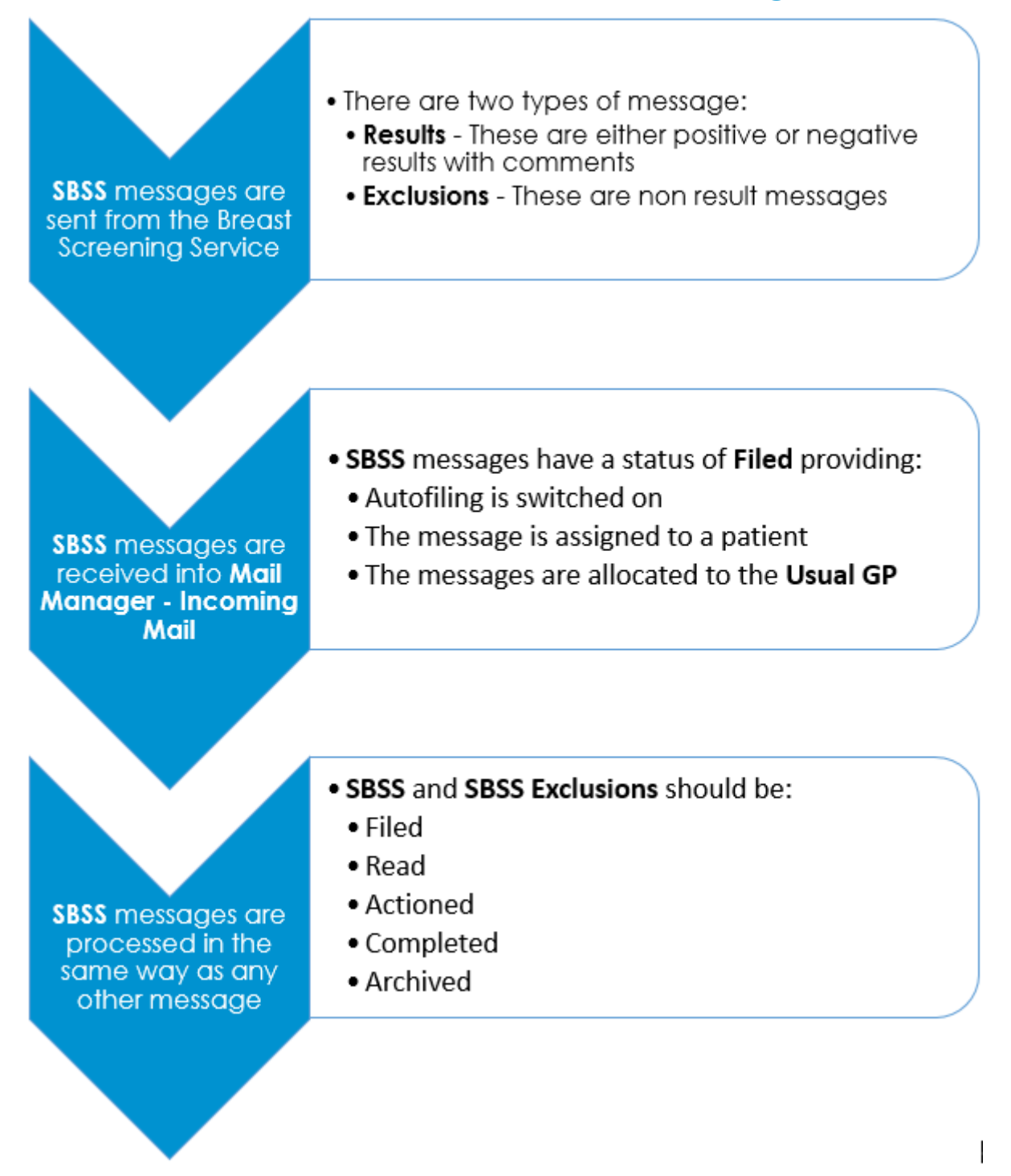

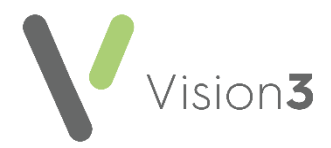

## What Do I Need To Do?

Before introducing the **SBSS** message system we recommend you consider the following:

- Switching on Autofiling SBSS messages can be filed automatically, see Switching on Autofiling on page 6 for details.
- Check Staff Access In order to monitor incoming SBSS messages it is important that the appropriate staff have access to the correct mailboxes, see Staff Access on page 8 for details.
- Check Date Filter Check that the date filter is set appropriately, see Filter Menu on page 10 for details.

**Note** - Your eLinks must be configured to receive **SBSS** messages, this is done by **NSS** and **Cegedim Healthcare Solutions** at the appropriate time.

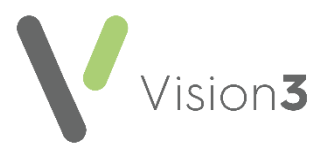

## Switching on Autofiling

| Options                                                                                                    | ×        |
|----------------------------------------------------------------------------------------------------|----------|
| Message   Pgthology   SCI Stores   Autofiling   Kettering   Daybook     Ticked message types will be autofiled: |          |
| OK Cance                                                                                                    | <u>*</u> |

The **Autofiling** tab enables the automatic filing of specific messages into the patient records without manual intervention.

**Important** - Be aware, if your patients have online access to their medical record, they may be able to view automatically filed information before it is reviewed by a clinician.

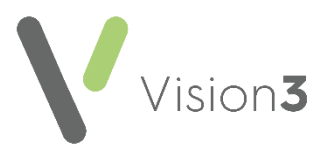

To switch on automatic filing:

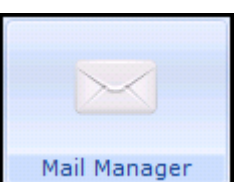

- 1. From Mail Manager Mail Manager, select Tools Options.
- 2. Select the tab you require:
  - **Pathology** To switch autofiling for pathology results.
  - Autofiling To switch autofiling on for other message types, including SBSS.
- 3. Tick the message type(s) that you want to autofile.
- 4. Select **OK**.

In order to autofile a message must:

- Match an active patient (be assigned), and
- Match a GP (be allocated)

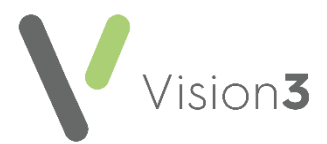

### **Staff Access**

**Note** - You must be logged in as a System Administrator to set up staff access.

Every system user has the rights to view their own messages. In addition, they can be given rights to view:

- Unallocated mail, see <u>Adding Access to Unallocated Mail</u> in the Mail Manager Help Centre for details.
- Messages assigned to other staff members.

To view the mail that a selected staff member has access to, simply select their name on the left and the mail boxes they have access to, display on the right.

#### Setting up Additional Staff Access

To set up staff access to messages other than their own:

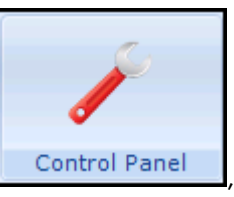

select Mail Maintenance -

- 1. From within Control Panel Staff Access.
- 2. Right click on the staff member you want to set access rights for and select:

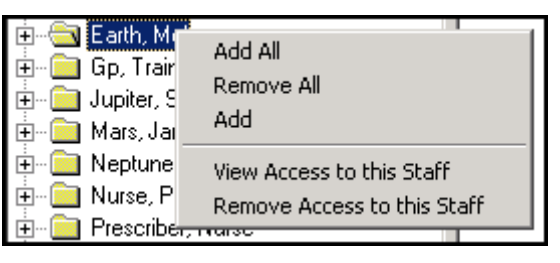

- Add All To add access to all existing mail boxes, this includes Unallocated Mail. This setting does not update automatically so when a new member of staff is added, they must be added to this user's list.
- Remove All To removes access to all mail boxes except for their own.
- Add To display the Access Rights Add screen. Select from either the staff list or Groups list, update the dates if appropriate and select OK.
- View Access to this Staff To list the staff members who have access to this staff member's mail.
- **Remove Access to this Staff** To remove the access of any other staff to this staff member's mail.

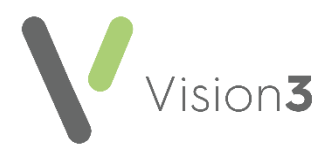

If you right click on a mail box on the right, the following options are available:

- Add Select to add an additional staff or Group mailbox.
- **Remove** Select to remove the currently selected mailbox (invalid for their own).
- Edit Select to update the Access valid from and Valid Until dates on the current mailbox (invalid for their own).

**Note** - By allowing access to a mailbox you are allowing rights to process all the messages in that mailbox. To allow rights to individual mail items, there are copy and reallocate functions, see **Copying a Message** in the **Mail Manager Help Centre** for details.

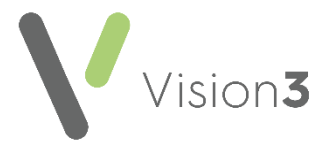

#### Filter Menu

Various filters can be applied to the list of messages that display when you have selected either the **Staff** or **Patients** tab in **Mail Manager**. The currently selected tab displays in the heading line. The default selection is **All dates** and **All Mail**:

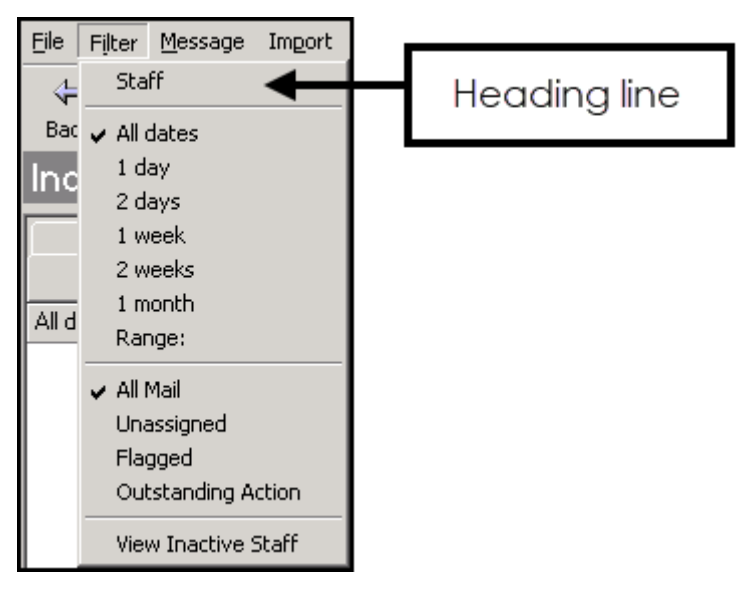

**Training Tip** - Filters are user specific, the last filter applied is saved and the **Staff** and **Patients** tabs can have different filters.

#### Selecting by Date

To filter by date, select **Filter** and then select from:

- All dates To remove the date filter
- 1 day To display all mail on the current day (not 24 hours)
- 2 days To display all mail on the current and previous day
- 1 week To display mail received in the last seven days
- 2 weeks To display mail received in the last 14 days
- 1 month To display mail received in the last 31 days
- Range: To display a specific daterange

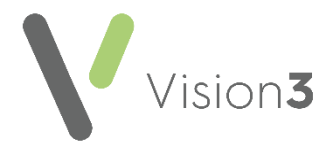

4

#### Selecting by Mail Type

4

To filter by different types of mail, select:

• All Mail - To display all mail. However this is subject to whether you have

All (read, completed and actioned) or Active (current) selected on the toolbar.

- **Unassigned Mail** Select to view mail that has not yet been assigned to a patient.
- Flagged Mail Select to display mail flagged for attention.
- **Outstanding Actions** Select to display mail with actions set by the current user which have not been completed.

To deselect a ticked option, simply select All Mail.

#### View Inactive Staff

To filter by staff status:

• View Inactive Staff - Select to view the mailboxes of staff made

inactive, inactive staff are differentiated by a greyed-out symbol in the patient list. Any messages for inactive staff are posted to the unallocated mail folder.

The filters can be combined, for example, select both **1 month** and **Unassigned Mail** to view unassigned mail received in the last 31 days.

You can select to view either all unarchived messages or filter out messages that are no longer considered active.

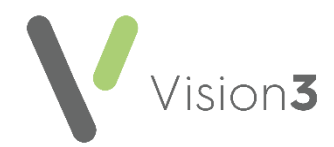

## **Processing SBSS Messages in Mail Manager**

**SBSS** messages are automatically collected via eLinks. They are transferred into **Mail Manager** and filed to the patient record, provided:

- Autofiling is switched on, see Switching on Autofiling on page 6 for details.
- The patient is assigned, see <u>Assigning a Patient</u> in the **Mail Manager Help Centre** for details.

**SBSS** messages can be viewed in **Mail Manager** from the right-hand pane with abnormal results highlighted in red. Should you wish to filter them you can either:

- Select the **Type** column header and all your messages list in type order, simply go down the list to view the **Breast Screening** messages, or
- From the Staff tab, select Incoming Mail Mail Categories Screening Breast Screening System.

All **SBSS** result messages received should be checked, irrespective of whether they automatically file into the patient record or not. Messages should be processed in the usual way.

**Important** - Any results received for male patients, automatically process in the same way as any other message.

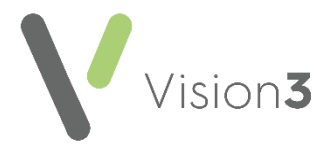

### SBSS Result Messages

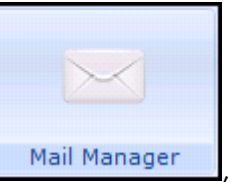

Within Mail Manager Mail Manager, SBSS result messages are labelled SBSS Result and consist of the following information:

| Data Item             | Description                                                                                 |  |
|-----------------------|---------------------------------------------------------------------------------------------|--|
| Read coded<br>Result  | The Read code of the result, see <b>SBSS Messages in</b><br>Consultation Manager on page 15 |  |
| Type of Result        | SBSS participant result type (Routine, non-routine etc)                                     |  |
| SBSS Report<br>Date   | The SBSS report generation date                                                             |  |
| SBSSID                | A unique ID allocated by the SBSS system                                                    |  |
| Invitation Date       | The date the patient was invited for screening - Routine appointments only                  |  |
| Assessment<br>Date    | The first date the patient was invited for review assessment -<br>Review appointments only  |  |
| Screening<br>Location | Breast screening location                                                                   |  |
| Screening<br>Centre   | Breast screening centre                                                                     |  |
| Patient ID            | The patient's CHI number                                                                    |  |
| Patient DOB           | The patient's date of birth                                                                 |  |
| Surname               | The patient's surname                                                                       |  |
| Forename              | The patient's forename                                                                      |  |
| GP Practice<br>Code   | The GP practice reference number                                                            |  |
| GP Ref                | The patient's registered GP reference code                                                  |  |
| Management            | The management action for review and routine results                                        |  |

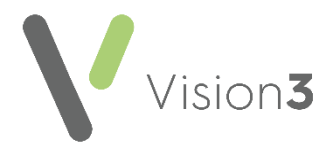

## **SBSS Exclusion Messages**

A **SBSS Exclusion** message is received if the patient is not eligible for the breast screening programme, this is due to either:

- Bilateral mastectomy, or
- A **Decline Confirmation** has been received.

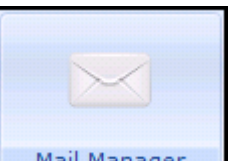

Within **Mail Manager**, **SBSS** exclusion messages are labelled **SBSS Exclusion** and consist of the following information:

| Data Item               | Description                                                                                    |  |
|-------------------------|------------------------------------------------------------------------------------------------|--|
| Read coded<br>Exclusion | The Read code of the exclusion, see <b>SBSS Messages in</b><br>Consultation Manager on page 15 |  |
| Non-result type         | SBSS participant non-result type (for example, exclusions)                                     |  |
| SBSS Report<br>Date     | The SBSS report generation date                                                                |  |
| SBSSID                  | A unique ID allocated by the SBSS system                                                       |  |
| Screening<br>Centre     | Breast screening centre                                                                        |  |
| Exclusion Date          | The date the patient was excluded from Breast Screening                                        |  |
| Patient ID              | The patient's CHI number                                                                       |  |
| Patient DOB             | The patient's date of birth                                                                    |  |
| Surname                 | The patient's surname                                                                          |  |
| Forename                | The patient's forename                                                                         |  |
| GP Practice<br>Code     | The GP practice reference number                                                               |  |
| GP Ref                  | The patient's registered GP reference code                                                     |  |
| Exclusion<br>Reason     | The reason for excluding the patient from future breast screening                              |  |

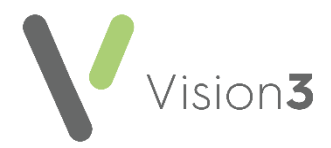

## **SBSS Messages in Consultation Manager**

**SBSS** messages are filed to the patient record in **Consultation Manager**, with a consultation type of **Results recording**. Once filed **SBSS** results can be updated in the usual way, whet<u>her</u> they have been filed or not they can also

be viewed from Mail for Patient

Depending on the Read code, SBSS messages are recorded in either:

- **Medical History** For results with the following Read codes:
  - 68620 Breast neoplasm screen normal
  - 68621 Breast neoplasm screen abnorm
  - 68627 Breast neoplasm screen NOS
  - 9N4y. Did not attend breast screening clinic
  - **9OHK.** Breast screening not done:

| H <sub>k</sub> History - D | Display       | Ω Recal S 105 S Edit X Close Y Help                                                                                                    |
|----------------------------|---------------|----------------------------------------------------------------------------------------------------|
| Event Date:                | Clinician:    | Prigate Read Lerm for Characteristic:                                                                                                    |
| 22 July 2016               | Mars, Dr Jane | In Practice 6862000 Breast neoplasm screen normal                                                                                                    |
| Comment                    |               | Type of Characterigitic: Episode Type: Priority: End Date:   Administration Image: Compared to the second second seco |
|                            | Date Descrip  |                                                                                                    |

| L | Date     | and the second second se |               |
|---|----------|----------------------------------------------------------------------------------------------------|---------------|
| I | 22/07/16 | Ha Breast neoplasm screen normal                                                                                                    |               |
| I | 24/01/11 | ra Letter sent to patient                                                                                                    |               |
| I | 15/01/11 | 🥒 🥜 Pregaday tablets - Supply(56) I                                                                                                    | ake one daily |
| I |          | H <sub>d</sub> Anaemia during pregnancy - baby not y                                                                                                    | iet delivered |

- Data Entry Caution For SBSS exclusions with the following Read codes:
  - 90HZ. Breast screening administr.NOS
  - **90HG.** Breast screening disclaimer received:

| © Caution - Update 0K X Cancel 🕴 Help |                                             |                                                                |                    |                         |
|---------------------------------------|---------------------------------------------|----------------------------------------------------------------|--------------------|-------------------------|
| Date of Caution<br>22 July 2016       | Dinician Setting Caution                    | Read Code for Caution<br>90HZ.00 Breast screening administr.NO | S                  | Erom Date<br>22/07/2016 |
| Io Date<br>22/07/2017                 | Beason for Caution<br>Under going treatment |                                                                |                    |                         |
| Date                                  | Description                                 | ried for Medical History, from                                 | - 22/07/2016 to: 2 | 22/07/2017              |

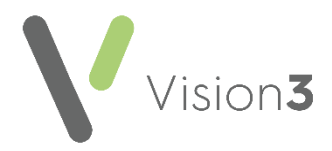

## **SBSS Messages in Mail Gateway**

Within Mail Gateway 😫 Mail Gateway providing a message has been received in the last 35 days, a SBSS tab displays. Select the SBSS tab to view the date and time of the last messages received.

## **SBSS Reporting**

#### Individual Messages

You can print individual messages:

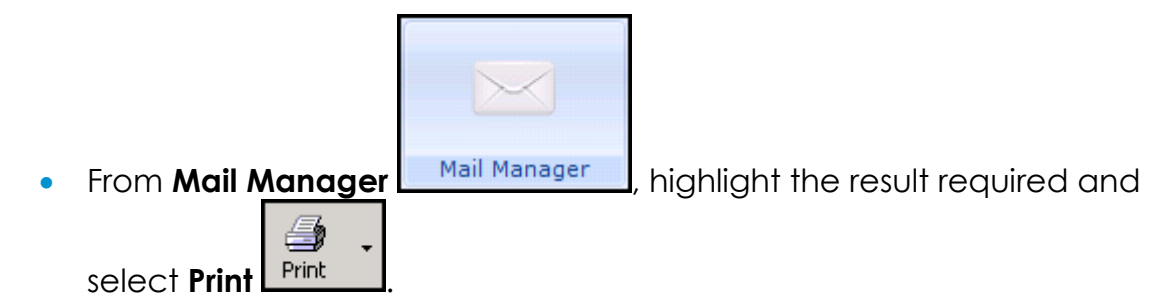

#### Reporting on Breast Screening messages received and filed

You can report on all your breast screening results and non-results from Search and Reports.

To create a report:

1. From the Vision 3 front screen, select Reporting - Search and Reports

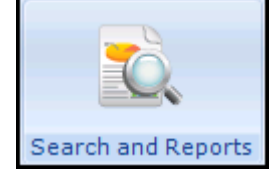

- 2. Select New Ad-hoc Search
- 3. Highlight Patient Details and select Selections.
- 4. Double click **Registration Status** from the list on the left and then highlight Applied and Permanent from the list on the right.
- 5. Select OK.
- 6. From the Search Details pane, select Add Entity.
- 7. The Select From Group screen displays, double click on the yellow folder next to All other Clinical Data.

- 8. Now select the red folder here to All other Clinical Data.
- 9. Highlight All other Clinical Data within the Search Details pane and select Selections.
- 10. Double click on **Read Code** from the list on the left, enter the Read code you want to search on in the right and select Add New.

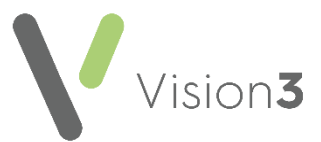

- 11. To add more than one Read code, simply keep adding codes and selecting **Add New**.
- 12. Select **OK**.
- 13. Select the format of report you require from **Report Output**.
- 14. Select Run:

| 🖋 SEARCH: New Search                                                                                                    |                                                                              |  |
|----------------------------------------------------------------------------------------------------|------------------------------------------------------------------------------|--|
| Eile Edit Maintenance Help                                                                                                    |                                                                              |  |
| Search Input<br>Group Input:                                                                                                    | Report Output Summary Report                                                 |  |
| Search Details Selections Add Entity                                                                                                    | Report Details Add Entity                                                    |  |
| Search Details                                                                                                    | Report Details<br>Patient Details (All)<br>All other Clinical Data (Matches) |  |
| Match on all or any<br>Do you wish to include patients if a<br>match is found on any entity, or only if C Match Any<br>matches are found on all selected C Match All<br>entities. | Bun New Save   Close Help Save As                                            |  |

**Training Tip** - You can save this report for use in the future, select **Save As** and give it a name.

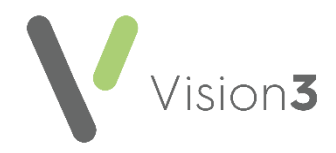

## Troubleshooting SBSS Messages

# What if an SBSS result is positive but the patient is no longer resident in Scotland?

• When viewing the **SBSS** result in **Mail Manager** you can see the positive result. You need to deal with the message the same way as you would if receiving paper results for patients who require a follow-up but who are no longer resident in Scotland.

#### What if an SBSS message does not belong to your practice?

 If a SBSS message is received for a patient who is not registered with your practice the result has a yellow banner across the top of result within Mail Manager, it should be printed and forwarded on to the correct recipient. Your health board should be able to advise who to send the report to:

Warning - the message indicates that patient is not registered at this practice

#### Can I audit an SBSS message?

• SBSS messages can be audited in Mail Manager, in the same way as any incoming message, by selecting the Audit tab.